AO入学試験、活動評価型入学試験の出願で、書類 志望動機書、スカラシップ申請書類など、 提出できているかの確認方法(画面のイメージは過年度に表示されたのを使用しています)

1. 受験生サイトの以下のボタン

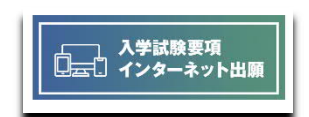

または、受験生サイト/入試情報の 「入試要項・インターネット出願」ボタン を選んでください。

| 出品・安静・入学のステップ             |   |  |  |
|---------------------------|---|--|--|
| 入学試験と募集主員一覧 2 入学試験カレンダー 3 | 2 |  |  |
|                           |   |  |  |
| 、試日程・制度                   |   |  |  |
| 総合型道技                     | + |  |  |
|                           | + |  |  |
| 学校推薦型選抜                   |   |  |  |
| 学校構業型選抜                   | + |  |  |

入学試験要項のページが表示されます。
 下の方にある「インターネット出願はこちら」

| 人子比較影響                       | 资料名                                                                                 |
|------------------------------|-------------------------------------------------------------------------------------|
| 清影评战军人学校联-()                 | S AMERIC 2                                                                          |
| <b>祭史スポーツ・文化:米取入学校届</b> ⇒102 | S ALLER 2                                                                           |
| 43人可约翰=1                     | <ul> <li>入出業額 空</li> <li>含数単数システムの利用力站</li> <li>60、支払業業</li> <li>60、支払業業</li> </ul> |
| -011 R > 71230               | <ul> <li>Элиши №</li> <li>→ ника (ниши) №</li> </ul>                                |

ここからもジャンプできます。

https://www.guide.52school.com/guidance/net-n-fukushi/

- 3. インターネット出願画面が表示されます。
  - 1)申込画面を選んでください。

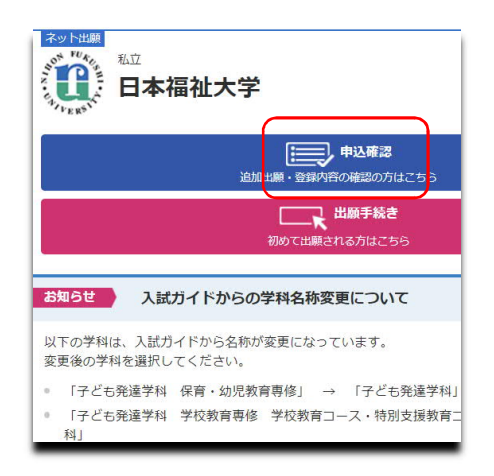

2)「カナ氏名」「生年月日」「整理番号」 「セキュリティコード」を入力し「次へ」

| 申し込み確認     |                |                |               |
|------------|----------------|----------------|---------------|
| 全て入力(選択)して | こ「次へ」ボタン       | をクリックしてく       | ださい。          |
| 氏名(カナ)     |                |                |               |
| 生年月日       |                |                | E             |
| 整理番号       |                |                |               |
| セキュリティコード  |                |                |               |
| 整理番号、      | セキュリティニー<br>&7 | ドを忘れた方は、<br>次へ | <u>256</u> から |

- 3)申込一覧が表示されます。
  - 3) 1

この画面は、検定料の支払いがまだ済んでいない人の画面です。

早急に支払いを済ませてください。

支払いがないと、受験番号の発行、受験票の発行も採点もできません。

| 氏名(カナ          |                               |
|----------------|-------------------------------|
| 至中方口:<br>整理番号: |                               |
| セキュリテ          |                               |
| 整理番号           | 220058                        |
| 出願日時           | 2023/07/10 09:53              |
| 試験区分           | AO入学試験【前期日程】                  |
| お支払い状況         | 未済<br>お支払い期限 2023/10/04 13:00 |
|                | 出願完了画面                        |
|                | 確認メール                         |
| 各種確認           | 検定料のお支払いサイトへ                  |
|                | 出願取消                          |
|                |                               |

3) - 2

この画面は、検定料の支払いが済んでいる人の画面です。 「出願提出システムに課題などを登録する」を選ぶ。

| <ul> <li>氏名(力<br/>生年月日</li> <li>整理番号</li> <li>セキュリ</li> </ul> | 5                                    |
|---------------------------------------------------------------|--------------------------------------|
| 整理番号                                                          | 220115                               |
| 出願日時                                                          | 2023/09/11 14:56                     |
| 試験区分                                                          | AO入学試験【前期日程】                         |
| お支払い状況                                                        | 済 : クレジットカード<br>入金日 2023/09/11 14:57 |
|                                                               | 出願完了画面                               |
|                                                               | 確認メール                                |
| 各種雜詞                                                          | 書類提出システムに課題などを登録する                   |
|                                                               | 書類提出期限日までに登録、提出してください。               |
|                                                               | 追加出願                                 |

3. 書類提出システム (JBS) の画面が表示されます。 会員登録に使った、メールアドレス、パスワードでログイン

| J-Bridge System 会員登録確認                       |
|----------------------------------------------|
| J-Bridge Systemにすでに会員登録済みの方はこちらからログ<br>ください。 |
| > ログイン画画へ                                    |
| はじめてご利用の方はこちらから新規会員登録をしてください。                |
| > 新規会員登録                                     |
|                                              |

| ログイン        |           |                       |  |
|-------------|-----------|-----------------------|--|
| ID (メールアドレス | ()        |                       |  |
| パスワード       |           |                       |  |
|             | -         |                       |  |
|             | ><br>>パス5 | ログイン<br>リードをお忘れの方はごちら |  |

4. 登録一覧が表示されます。

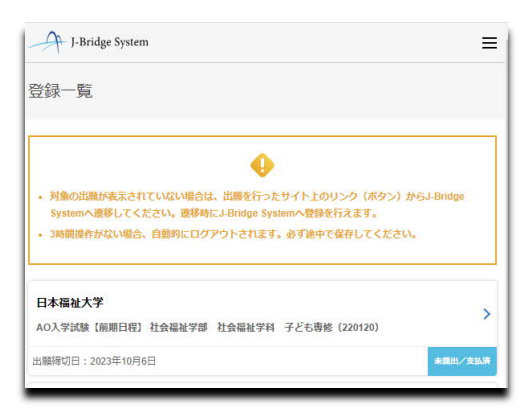

- 1) 右下の表示を見てください。
  - 「提出済/支払済」 〇提出、支払いとも済んでいます。
     ②「未提出/支払済」
  - ③「未提出/未支払」
  - ④「提出済/未支払」

「未支払い」が表示されている人は速やかに支払いをして ください。支払いがないと、受験番号の発行、受験票の発 行も採点もできません。 5. 申請項目一覧画面が表示されます

(これは社会福祉学部出願者の画面例です。)

|      |                 | 申請 <申請タイト   |
|------|-----------------|-------------|
| 削除   | ▲ 編集 û          |             |
| 有可能数 | (カラシップ 明        | AO入試【前期】社会  |
|      | 申請を開始する         |             |
|      |                 |             |
|      | 提出手続きへ          | <b>&gt;</b> |
|      |                 |             |
|      | 録一覧へ戻る          | <           |
|      | 録一覧へ戻る<br>印刷画面へ | ×<br>>      |

社会福祉学部は、①上段と②下段の表示がされます。
 a.スカラシップ申請をされる方は、①上段と②下段への入力が必要です。
 b.スカラシップを申請しない方は、①上段のみへの入力が必要です。
 2)他の学部は、①上段のみが表示されます。①上段へ入力してください。

3) ボタンの表示について

| 回答中<br>✓ | 未提出<br>入力途中の状態 | ŧ٤<br>C      |        |         |       |
|----------|----------------|--------------|--------|---------|-------|
| 回答中<br>X | 未提出<br>入力途中の状態 | 態(必須項目も      | 入力していな | い)状態    |       |
| ④ 申請     | 「を開始する         | 全く何も入力       | していない状 | 能       |       |
|          | 申請を            | 。<br>を開始するボタ | ンを選んで、 | 文章を入力して | ください。 |

提出済の人はこのように「回答済」と表示されます。

| 試【前期】社会福祉学科       |                                  |                                  | 申請                                      | 可能数:                                         |
|-------------------|----------------------------------|----------------------------------|-----------------------------------------|----------------------------------------------|
| 22xxxxx 福祉太郎 xx専修 | 回答清                              | bd<br>参照                         |                                         |                                              |
|                   | 試【前期】社会福祉学科<br>22xxxxx 福祉太郎 xx専修 | 試【前期】社会福祉学科<br>22xxxxx 福祉太郎 xx専修 | 試【前期】社会福祉学科<br>22xxxxx 福祉太郎 xx専修<br>の資源 | 試【前期】社会福祉学科 申請<br>22xxxxx 福祉太郎 xx専修 回答語 参照 の |

もし、社会福祉学部で、「志望動機書」だけ入力し、スカラシップの「スカラシップ 申請書類」を入力せずに、【提出】を済ませた場合は以下のような表示「**回答済**」に なります。

もう、志望動機書を入力することができません。書類提出期限前の場合で志望動機 書を入力希望の人は、入学広報課に連絡してください。その際、本人確認のため、 個人情報のほか、整理番号、セキュリティコード、大まかな、記入済の内容などを お聞きします。(電話受付時間 平日9:30~17時)

| 申請<br>1 | 22xxxxx 福祉太郎 xx專修 | 回答清 参照 | R |         |
|---------|-------------------|--------|---|---------|
|         |                   |        |   |         |
|         |                   | ×      | - |         |
| AUX     | 試【則期】 在云価位子科人力フ   | 297    | 中 | 前可能数:1件 |

6. 提出する場合は、画面下の

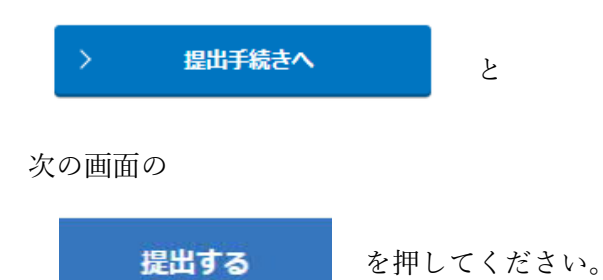

提出が済むと、参照、印刷はできますが、修正はできません。 印刷して、試験当日までよく読み替えすことをお勧めします。